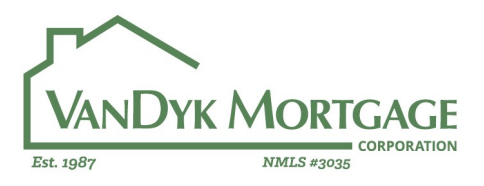

### **Approved Title Company Search Tutorial**

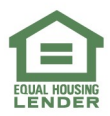

Corporate Office | 2449 Camelot Ct. SE | Grand Rapids, MI 49546 | NMLS #3035 888.482.6395 | www.vandykmortgage.com | www.nmlsconsumeraccess.org

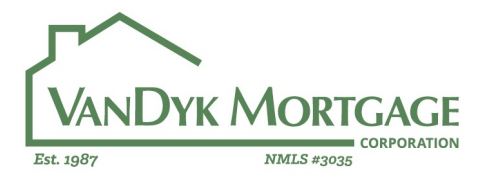

#### Step 1: Log into Encompass

#### Step 2: Click on the "Contacts" Tab of Encompass

Encompass - Build 20.1.0.13 - https://BE11125393.ea.elliemae.net\$BE11125393 - abell - 3011125393

| Encomp   | ass View | Home     | Help |         |           |  |
|----------|----------|----------|------|---------|-----------|--|
| Home     | Pipeline | Contacts |      | Reports | Appraisal |  |
| <b>(</b> |          | ) 🙆 🗧    |      |         |           |  |
|          |          |          |      |         |           |  |

#### Step 3: Click on the "Business Contacts" Sub-tab

Encompass - Build 20.1.0.13 - https://BE11125393.ea.elliemae.net\$BE11125393 - abell - 3011125393

| Encomp | ass View    | Borrower Contacts Help     |           |
|--------|-------------|----------------------------|-----------|
| Home   | Pipeline    | Contacts Dushcourd Reports | Appraisal |
| a Borr | rower Conta | 🚯 🚨 Business Contacts      | 🛃 Tasks   |
| Conta  | cts View    | Standa, Wiew               | ✓ ↓ ②     |

# Step 4: To Properly filter, you will need to create a custom view within Encompass. To start, right click anywhere on the column headers and select "Customize Columns"

| C Encor   | mpass - Build 20.1.0 | .13 - https://BE11 | 125393.ea.el | liemae.net\$B | 11125393 - abell - | - 3011125393 |            |            |                |                  |               |        |
|-----------|----------------------|--------------------|--------------|---------------|--------------------|--------------|------------|------------|----------------|------------------|---------------|--------|
| Encomp    | ass <u>V</u> iew Bus | ness Contacts      | <u>H</u> elp |               |                    |              |            |            |                |                  |               |        |
| Home      | Pipeline Conta       | cts Dashboard      | Reports      | Appraisal     |                    |              |            |            |                |                  |               |        |
| 8 Bor     | rower Contacts       | 🔓 Business Con     | itacts       | Calendar      | 📝 Tasks            |              |            |            |                |                  |               |        |
| Conta     | cts View Standa      | rd View            |              | V H 0         | ) 🗹                |              |            |            |                |                  |               |        |
| Filter: N | Filter: None         |                    |              |               |                    |              |            |            |                |                  |               |        |
| 14 4      | 1 - 50 🗸 🗸           | of 16842 🕨 🌶       |              |               |                    |              |            |            |                |                  |               |        |
| Groups    | Company Nam          | Contact First I    | Name Cont    | act Last Name | Contact Title      | Mork Phone   | Coll Phone | Work Email | Contact Access | Next Appointment | Last Modifica | atio   |
|           | ~                    |                    |              | Cu            | stomize Columns    | ·            |            |            | ~              | = ~              | =             | $\sim$ |
| A 101     |                      | Channel            | Linus        | a sead        |                    | 20 TOO TEE   | ~          |            | D. della       |                  | 00000045      |        |

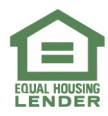

Corporate Office | 2449 Camelot Ct. SE | Grand Rapids, MI 49546 | NMLS #3035 888.482.6395 | www.vandykmortgage.com | www.nmlsconsumeraccess.org

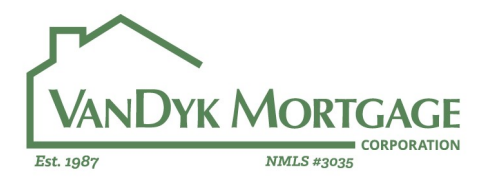

Step 5: Customize Your Columns to Include the following fields. (Note: You can use the arrows on the top right to adjust the order that each column appears in)

| elected Columns                | 4            |
|--------------------------------|--------------|
|                                | <u>F</u> ind |
| 🗹 Category Name                | ^            |
| ✓ Title                        |              |
| 🗹 Company Name                 |              |
| Business Address1              |              |
| Business Address2              |              |
| 🗹 Business City                |              |
| ✓ Business State               |              |
| 🗹 Business Zip                 |              |
| Next Activity Date             |              |
| ABA Number for Attorney        |              |
| ABA Number for Escrow Company  |              |
| ABA Number for Title Insurance |              |
| Account Number for Attorney    | ~            |

#### Step 6: Save your custom view

Encompass - Build 20.1.0.13 - https://BE11125393.ea.elliemae.net\$BE11125393 - abell - 3011125393

| Encomp    | ass <u>V</u> iew                                       | Bus   | iness Contacts | Help       |               |                   |                   |  |
|-----------|--------------------------------------------------------|-------|----------------|------------|---------------|-------------------|-------------------|--|
| Home      | Pipeline                                               | Conta | acts Dashboard | Reports    | Appraisal     |                   |                   |  |
| 🙎 Bori    | 🗟 Borrower Contacts 🔒 Business Contacts 🧱 Calender 🕅 🔀 |       |                |            |               |                   |                   |  |
| Conta     | Contacts View Standard View                            |       |                |            |               |                   |                   |  |
| Filter: N | lone                                                   |       |                |            | $\overline{}$ |                   |                   |  |
| 14 4      | 4 4 1-50 ∨ of 16842 ▶ ▶                                |       |                |            |               |                   |                   |  |
| Category  | /Name                                                  |       | Contact Title  | Company Na | ame           | Business Address1 | Business Address2 |  |
|           |                                                        | ~     |                |            |               |                   |                   |  |

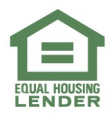

Corporate Office | 2449 Camelot Ct. SE | Grand Rapids, MI 49546 | NMLS #3035 888.482.6395 | www.vandykmortgage.com | www.nmlsconsumeraccess.org

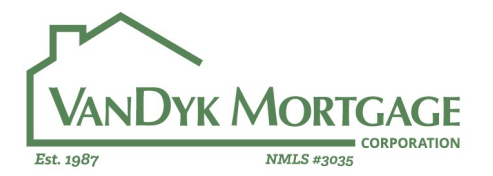

## Step 7: Use Filters to Locate your Title Company. First, select "Title Insurance" from the Category Name Drop Down Menu

Encompass - Build 20.1.0.13 - https://BE11125393.ea.elliemae.net\$BE11125393 - abell - 30

| Encompass View Business Contacts Help                    |                                                          |       |                |                                     |              |  |  |  |
|----------------------------------------------------------|----------------------------------------------------------|-------|----------------|-------------------------------------|--------------|--|--|--|
| Home Pip                                                 | eline                                                    | Conta | octs Dashboard | Reports Appraisal                   |              |  |  |  |
| 🚨 Borrower Contacts Business Contacts 📰 Calendar 📝 Tasks |                                                          |       |                |                                     |              |  |  |  |
| Contacts V                                               | Contacts View Standard Title Company Search View 🗸 🚽 🧿 🗹 |       |                |                                     |              |  |  |  |
| Filter: Catego                                           | Filter: Category Name = Title Insurance                  |       |                |                                     |              |  |  |  |
| 4 4 1-5                                                  | D                                                        | ~ 0   | f 2775 🕨 🎽     |                                     |              |  |  |  |
| Category Nam                                             | е                                                        |       | Contact Title  | Company Name 🔺                      | Business A   |  |  |  |
| Title Insurance                                          | •                                                        | ~     |                |                                     |              |  |  |  |
| Doc Signing                                              |                                                          | ^     | ONE TIME - 200 | 1810 Title & Escrow LLC             | 113 North S  |  |  |  |
| Escrow Comp                                              | any                                                      |       | 2019August     | 1st Affiliated Title Services, Inc. | 9020 Rancł   |  |  |  |
| Hazard Insuran                                           | nce                                                      |       | 2020April      | 1st Choice Title LLC                | 1715 Cape    |  |  |  |
| Lender                                                   |                                                          |       | 2020April      | 1st Service Title & Closing Inc     | 3380 S 108   |  |  |  |
| Mortgage Insu                                            | rance                                                    |       | 2020 July      | 360 American Title Services         | 2400 Cham    |  |  |  |
| Real Estate Ag                                           | ent                                                      |       | 20 September   | 5 Star Title Group Inc              | 7270 Collec  |  |  |  |
| Title Insurance                                          | }                                                        |       |                | 616 Title Agency                    | 1171 Plainfi |  |  |  |
| Underwriter                                              |                                                          | -     |                | 8Z Title                            | 4041 Hanov   |  |  |  |
| Surveyor                                                 |                                                          |       | 2019September  | 8Z Title                            | 138 E 29th   |  |  |  |
| Organization                                             |                                                          |       | 2020May        | A Reid Turner III Attorney at Law   | 205 East Ta  |  |  |  |
| Verification                                             |                                                          |       | 2018December   | A-1 Title of the Nature Coast Inc.  | 7655 West    |  |  |  |
| Investor                                                 |                                                          |       | 2018November   | A1A Beachside Title, Inc.           | 1980 N Atla  |  |  |  |
| Warehouse Ba                                             | ink                                                      |       | 2020July       | Abacus Title                        | 985 Parchr   |  |  |  |
| Builder                                                  |                                                          |       | 2020September  | Ahi Road Land & Title Service       | 29605 LIS F  |  |  |  |

Now you are set up to view approved title companies within Encompass. If the title company does not exist, we will need to add them for you. If the "Contact Title" Field is older than 1 year, than that title company approval has expired and we will need to reapprove them.

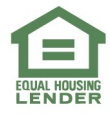

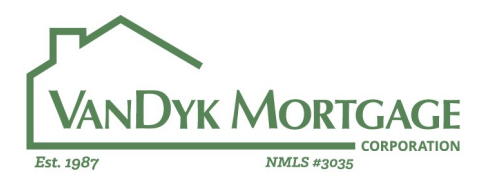

**Example:** 

If you wanted to find out if First American Title is approved in Orlando, Florida, you would filter by "First American" for the Company Name column, and "Orlando" For the Business City Column. You would find 3 results.

| Encompass - Build 20.1.       | 0.13 - https://BE1 | 1125393.ea.elliemae.netSBE11    | 1125393 - abell - 3011125393           |                   |               |
|-------------------------------|--------------------|---------------------------------|----------------------------------------|-------------------|---------------|
| Encompass <u>V</u> iew Bu     | siness Contacts    | <u>H</u> elp                    |                                        |                   |               |
| Home Pipeline Cont            | acts Dashboard     | d Reports Appraisal             |                                        |                   |               |
| 2 Borrower Contacts           | 🔓 Business Co      | ntacts 🛄 Calendar 🛛             | 🖉 Tasks                                |                   |               |
| Contacts View Stand           | ard Title Company  | Search View 🖂 🚽 🧿               | 2                                      |                   |               |
| Filter: Category Name = Title | e insurance and B  | usiness City contains "Orlando" | and Company Name contains "first ameri | can"              |               |
| [4 4 1-3 ∨ of 3 ≱             | N                  |                                 |                                        |                   |               |
| Category Name                 | Contact Title      | Company Name 🔺                  | Business Address1                      | Business Address2 | Business City |
| Title Insurance v             |                    | first american                  |                                        |                   | Orlando       |
| Title Insurance               | 2018December       | First American Title            | 601 North Magnolia Avenue              | Suite 300         | Orlando       |
| Title Insurance               | 2020May            | First American Title            | 9102 Southpark Center Lp., Ste 1       |                   | Orlando       |
| Title Insurance               | 2020February       | First American Title            | 12301 Lake Underhill Road              | Suite 221         | Orlando       |

The Office at 601 North Magnolia expired on 12/31/2019. We will need to have this office re-approved prior to use.

The Office at 9102 Southpark Center LP expires 05/31/2021. This company is approved and ok to use.

The Office at 12301 Lake Underhill Road Expires 02/28/2021. This company is approved and ok to use.

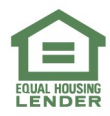